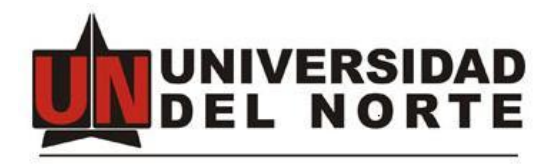

# DIRECCION DE TENOLOGIA INFORMATICA Y DE COMUNCIACIONES

MANUAL DEL USUARIO FINAL

# APLICACIONES PARA LA ELABORACION DE ACTAS DE REUNIONES Y COMITÉS DE LA UNIVERSIDAD DEL NORTE

Barranquilla, Febrero 2023

# Tabla de contenido

| 1. | Ingres  | so a la plataforma      | . 3 |
|----|---------|-------------------------|-----|
| 2. | Opcio   | nes de página de inicio | . 3 |
|    | 2.1 R   | ol Secretario           | . 3 |
|    | 2.1.1   | En Revisión             | . 3 |
|    | 2.1.2   | Aprobadas               | . 8 |
|    | 2.1.3   | Actas Antiguas          | . 9 |
|    | 2.1.4   | Seleccionar Consejo     | 10  |
|    | 2.1.5   | Configuración           | 11  |
|    | 2.1.5.1 | Usuarios                | 11  |
|    | 2.1.5.2 | Plantillas              | 12  |
|    | 2.2 R   | ol Miembro              | 12  |
|    | 2.2.1   | En Revisión             | 12  |
|    | 2.2.2   | Aprobadas               | 14  |
|    | 2.2.3   | Actas Antiguas          | 14  |
|    | 2.2.4   | Seleccionar Consejo     | 15  |

## 1. Ingreso a la plataforma

Para ingresar a la plataforma, los usuarios habilitados deberán ingresar al portal de funcionarios con sus credenciales uninorte, luego a mis servicios y aparecerá habilitado el servicio Actas de Reuniones y Comités. Cabe destacar que si el usuario ingresa directamente a la plataforma sin iniciar sesión en el portal no podrá acceder a la misma.

## 2. Opciones de página de inicio

## 2.1 Rol Secretario

Es la persona encargada de la creación, edición de las actas, así como también agregar invitados y miembros.

### 2.1.1 En Revisión

En esta seccion se muestran las actas que están en revisión o elaboración por el secretario. La tabla visualizada brinda información básica del acta, asi como también la opción de editarla y visualizar el pdf correspondiente al borrador del acta. Tambien es posible el diligenciamiento de un acta nueva.

| Nueva acta |                |                     |                          |          |                   |        |            |
|------------|----------------|---------------------|--------------------------|----------|-------------------|--------|------------|
| strar 1(   | ) 🗸 registros  |                     |                          |          | Buscar:           |        |            |
| ld<br>Acta | Estado<br>Acta | Decisión<br>Usuario | Encabezado               | Fecha    | Consejo           | Editar | Visualizar |
| 3 (j)      | Elaboración    | Elaboración         | Comite prueba ing Emma - | 2023-02- | Comite prueba ing | 1      | ŀ          |

Cuando no se tiene actas activas o creadas se encuentra una pantalla como la que se ve a continuación para crear una acta nueva:

|                                                    | ≡ ACTAS                                                                     |                        |         | Lizette Altamar ~ * |
|----------------------------------------------------|-----------------------------------------------------------------------------|------------------------|---------|---------------------|
| Benvenida,<br>Lizette Altamar<br>Consejo Académico | Actas en Revisión                                                           |                        |         |                     |
| MENO                                               | Mostrar 10 V registros                                                      |                        | Buscar: |                     |
| 🏶 En Revisión                                      | Id Acta Estado Acta Decisión Usuario Encabezado F                           | Fecha Consejo          | Editar  | Visualizar          |
| Aprobadas                                          | Ningún dato disponible en esta tabla                                        |                        |         |                     |
| Actas Antiguas                                     | Mostrando registros del 0 al 0 de un total de 0 registros                   |                        |         | Anterior Siguiente  |
| Seleccionar Consejo/Comité                         |                                                                             |                        |         |                     |
| Configuración -                                    |                                                                             |                        |         |                     |
|                                                    | Universidad del Norte, Km 5 Via Puerto Colombia - Tel. (57) (5) 3509509 - E | Barranquilla, Colombia |         |                     |

Cuando hace clic sobre Nueva Acta le aparece un formulario como el siguiente para que usted diligencie la información:

|                                | ≡ ACTAS                                                                                                    | Lizette Altamar ~ - |  |  |  |
|--------------------------------|----------------------------------------------------------------------------------------------------|---------------------|--|--|--|
| Bienvenido,<br>Lizette Altamar | Nueva acta                                                                                                    |                     |  |  |  |
| Consejo Académico              | Conseque Académico Datos del Acta                                                                                                    |                     |  |  |  |
| MENO<br>48 En Revisión         | Nombre consejoicomité                                                                                                    |                     |  |  |  |
| Aprobadas                      | Consejo Académico                                                                                                    | ~                   |  |  |  |
| Actas Antiguas                 | Enclavecado<br>Consejo Académico - Acta 10                                                                                                    |                     |  |  |  |
| Seleccionar Consejo/Comité     | Fecha y Hora Inicio Fecha y Hora Fin                                                                                                    |                     |  |  |  |
| 🖵 Configuración 🗸 🗸            | 2023/02/07 10:20 2023/02/07 10:20                                                                                                    |                     |  |  |  |
|                                | Participación del Rector                                                                                                    |                     |  |  |  |
|                                | De acuerdo con la convocatoria efectuada en los términos del artículo Octivo del reglamento del Cosejo Académico,<br>venticada la existencia de quorum, se dio inicio a la sestión la cual fue presidida por el Redor. |                     |  |  |  |
|                                | Crolen del Dia                                                                                                    | 10                  |  |  |  |
|                                |                                                                                                    |                     |  |  |  |
|                                | Sametido a consideración el orden del día fue aprobado, asi:                                                                                                    |                     |  |  |  |
|                                | Anexo(s)                                                                                                    |                     |  |  |  |

Tanto el encabezado, como la fecha de inicio y de finalización son colocados automáticamente por el sistema, pero usted puede realizarle cambios cuando desee.

| Encabezado                  |                  |  |  |  |
|-----------------------------|------------------|--|--|--|
| Consejo Académico - Acta 10 |                  |  |  |  |
| Fecha y Hora Inicio         | Fecha y Hora Fin |  |  |  |
| 2023/02/07 10:20            | 2023/02/07 10:20 |  |  |  |

En caso de necesitar adjuntar uno o varios archivos puede utilizar la opción de anexos.

| Anexo(s)            |                        |
|---------------------|------------------------|
| Seleccionar archivo | Ninguno archivo selec. |

.. .

Tenga en cuenta que los miembros en el acta de consejo no se visualizan en la lista para escogerlos, pero a ellos les llegará la notificación del acta para revisión.

Cuando se está elaborando un acta de consejo solo muestra para escoger a los invitados y usted puede seleccionarlos de la lista que le muestra porque ya han sido creados, o en su defecto crearlos como invitados y luego editar el acta para seleccionarlos posteriormente.

| Invitados                                                    |                                     |                    |  |  |  |
|--------------------------------------------------------------|-------------------------------------|--------------------|--|--|--|
| Mostrar 10 💙 registros                                       |                                     | Buscar:            |  |  |  |
| Seleccionar                                                  | Usuario                             | Nombre             |  |  |  |
| ٩                                                            | Vingún dato disponible en esta tabl | a                  |  |  |  |
|                                                              |                                     |                    |  |  |  |
|                                                              |                                     |                    |  |  |  |
| Invitados                                                    |                                     |                    |  |  |  |
| Mostrar 10 Y registros                                       |                                     | Buscar:            |  |  |  |
| Seleccionar                                                  | Usuario                             | Nombre             |  |  |  |
|                                                              | garcieri                            | Giusepe Arcieri    |  |  |  |
| Mostrando registros del 0 al 0 de un<br>total de 0 registros |                                     | Anterior Siguiente |  |  |  |

En las actas para comité, las personas aparecen como asistentes y usted debe seleccionarlos o crearlos como miembros del comité para que puedan hacer las revisiones pertinentes.

### Asistentes

| Mostrar 10 V registros                                       | Buscar: |                    |
|--------------------------------------------------------------|---------|--------------------|
| Seleccionar                                                  | Usuario | Nombre             |
|                                                              | aguasj  | Jossy Aguas        |
| Mostrando registros del 0 al 0 de un<br>total de 0 registros |         | Anterior Siguiente |

Para crear un usuario vaya al punto 2.1.5

Para enviar a Revisión un acta, ésta se debe editar y en la parte inferior ubicar la opción donde dice estado y cambiarla de Elaboración a Revisión y hacer clic en Guardar

|             |   | Estado      |   |
|-------------|---|-------------|---|
|             |   | Elaboración | ~ |
| Estado      |   | Elaboración |   |
| Elaboración | ~ | Revisión    |   |
|             |   | Aprobado    |   |

A los miembros del consejo les llega una notificación por correo como la siguiente y debe dirigirse a la aplicación para realizar las revisiones de las actas.

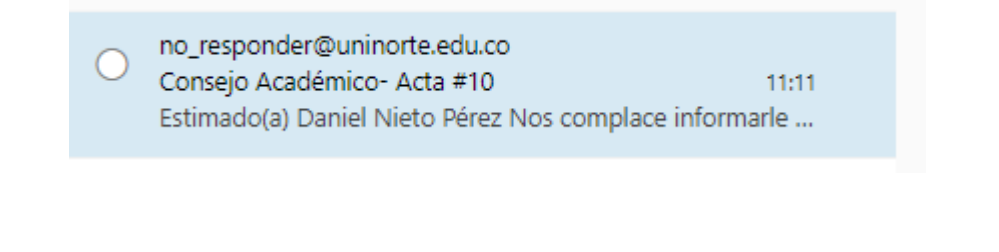

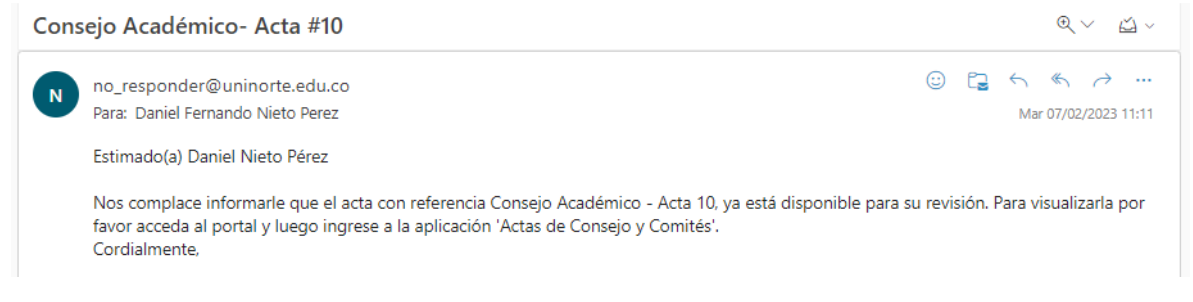

Luego de que los miembros apruben el acta al secretario le llega notificación de dica aprobación vía correo electrónico:

|          | 0                   | no_responder@uninorte.edu.co<br>Consejo Académico- Acta #11<br>Estimado(a) Lizette Altamar Nos complace informarle que Daniel Nieto Pérez | 11:40<br>aprobó a |               |
|----------|---------------------|----------------------------------------------------------------------------------------------------|-------------------|---------------|
| Co       | onsejo ,            | Académico- Acta #11                                                                                                    |                   |               |
| Ini      | Para<br>Ciar resp   | responder@uninorte.edu.co<br>: Lizette Paulina Altamar Guerrero<br>nuesta con: Muchas gracias. Excelente, gracias. ¡Qué buena noticia!    | 9                 | ← ≪           |
| Es       | timado(             | a) Lizette Altamar                                                                                                    |                   |               |
| Ne<br>De | os comp<br>e acuero | olace informarle que Daniel Nieto Pérez aprobó al acta con referencia Consejo<br>Io                                                       | Académic          | :o - Acta 11: |

Una vez que todos los miembros del consejo o comité hayan aprobado el secretario debe proceder a aprobar el acta, editándola y cambiándole el estado de Revisión a Aprobado

| [ | Estado      |   |
|---|-------------|---|
|   | Revisión    | ~ |
| ſ | Elaboración |   |
|   | Revisión    |   |
|   | Aprobado    |   |
|   | Inniadoo    |   |

A los miembros del consejo o comité les llega notificación vía correo electrónico informando de la aprobación del acta por parte del secretario

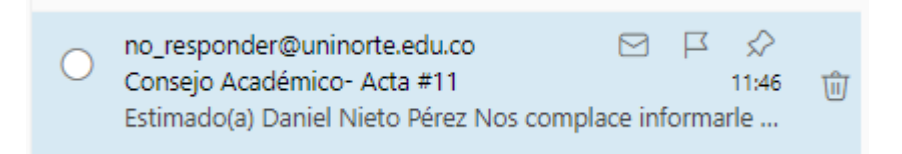

| 、 <u> </u>                          |
|-------------------------------------|
| ⋮ □ ← ≪ → …<br>Mar 07/02/2023 11:46 |
|                                     |
| pada.                               |
|                                     |
|                                     |
|                                     |
|                                     |
|                                     |

# 2.1.2 Aprobadas

En esta seccion se muestran las actas aprobadas por el secretario. También es posible visualizar el acta final en formato pdf.

|                            | ACTAS            |                      |          |                             |            |                   | L u             | zette Altamar ~  • |
|----------------------------|------------------|----------------------|----------|-----------------------------|------------|-------------------|-----------------|--------------------|
| Bienvenido,                | Actas Ap         | robadas              |          |                             |            |                   |                 |                    |
| Consejo Académico          | Mostrar 10       | ✓ registros          |          |                             |            | Buscar:           |                 |                    |
| MENŮ                       | ld Acta          | Estado Acta          | Decisión | Encabezado                  | Fecha      | Consejo           | Visualizar      |                    |
| 🖀 En Revisión              | 11 (j)           | Aprobado             | Aprobado | Consejo Académico - Acta 11 | 2023-02-07 | Consejo Académico | è               |                    |
| Aprobadas                  | Mostrando regist | ros del 1 al 1 de un |          |                             |            |                   | Anterior 1 Sigu | uiente             |
| Actas Antiguas             |                  |                      |          |                             |            |                   |                 |                    |
| Seleccionar Consejo/Comité |                  |                      |          |                             |            |                   |                 |                    |
| Configuración 🗸            |                  |                      |          |                             |            |                   |                 |                    |

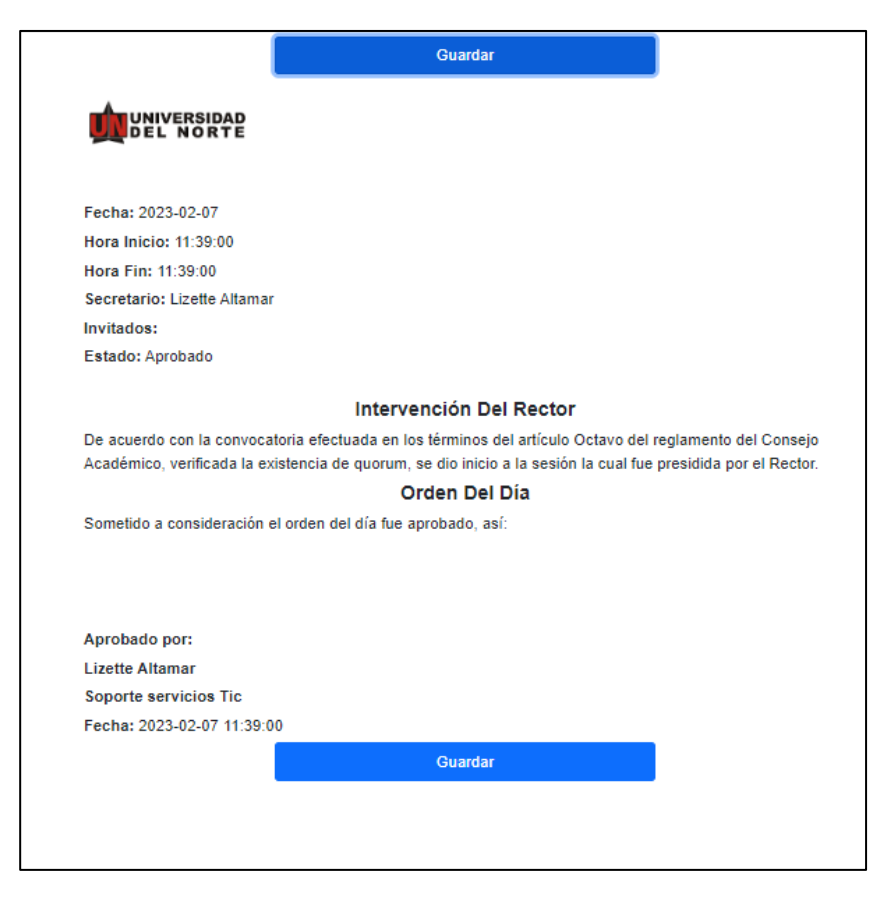

## 2.1.3 Actas Antiguas

En esta seccion se muestran las actas creadas previamente en la antigua plataforma, las cuales deben ser cargadas por el secretario previamente. También es posible subir actas antiguas, visualizarlas y descargar el pdf correspondiente.

Para subir actas antiguar el secretario, debe hacer clic en Nueva acta antigua

|                                | ≡ ACTAS                                                      |                   | C          | Lizette Altama |
|--------------------------------|--------------------------------------------------------------|-------------------|------------|----------------|
| Bienvenido,<br>Lizette Altamar | Actas Antiguas                                               |                   |            |                |
| Consejo Académico              | Nueva acta antigua                                           |                   |            |                |
|                                | Mostrar 10 V registros                                       | Buscar:           |            |                |
| 📅 En Revisión                  | Encabezado                                                   | Consejo           |            |                |
| Aprobadas                      | Acta 600-159 - 11 de febrero de 2020 🚯                       | Consejo Académico | è /        |                |
| Actas Antiguas                 | Acta 801-180 - 4 de marzo de 2020 👔                          | Consejo Académico | <b>b</b>   |                |
| Seleccionar Consejo/Comité     | Acta 602-161 - 9 de junio de 2020 🕕                          | Consejo Académico | è /        |                |
| 🖵 Configuración 🗸 🗸            | Acta 803-162 - 28 de julio de 2020 🚯                         | Consejo Académico | b /        |                |
|                                | Acta 804-183 - 4 de septiembre de 2020 👔                     | Consejo Académico | b /        |                |
|                                | Acta 605-164 - 30 de octubre de 2020 👔                       | Consejo Académico | <b>b</b> / |                |
|                                | Mostrando registros del 1 al 6 de un<br>total de 6 registros |                   | Anterior 1 | Siguiente      |
|                                | unai de o regianda                                           |                   |            |                |
|                                |                                                              |                   |            |                |
|                                |                                                              |                   |            |                |
|                                |                                                              |                   |            |                |

Le muestra un formulario que debe diligenciar escribiendo el encabezado, seleccionando el archivo del acta (debe estar en pdf) y los anexos de ser necesario, luego de lo cual procede a realizar clic en Guardar.

|                                | E ACTAS                                                                                                    |
|--------------------------------|----------------------------------------------------------------------------------------------------|
| Bienvenido,<br>Lizette Altamar | Nueva Acta Antigua                                                                                           |
| Consejo Académico              | Datos del Acta                                                                                               |
| MENŮ                           | Nombre Usuario                                                                                               |
| 希 En Revisión                  | Lizette Altamar                                                                                              |
| Aprobadas                      | Consejo<br>Consejo Académico                                                                                 |
| Actas Antiguas                 | Encabezado                                                                                                   |
| Seleccionar Consejo/Comité     |                                                                                                    |
| 🖵 Configuración 🛛 🗸            | Acta<br>Seleccionar archivo Pinguno archivo selec.<br>Anexo(s)<br>Seleccionar archivo Ninguno archivo selec. |
|                                | Universidad del Norte, Km.5 Vía Puerto Colombia - Tel. (57) (5) 3509509 - Barranquilla, Colombia             |

# 2.1.4 Seleccionar Consejo

Esta opción permite seleccionar el consejo del cual el usuario quiere visualizar las actas. Un usuario puede pertenecerá varios consejos al tiempo y en cada uno puede tener roles y permisos diferentes.

| Seleccionar Consejo/Comité | CONSEJO / COMITÉ                                                                      | × |
|----------------------------|---------------------------------------------------------------------------------------|---|
|                            | ti Seleccionar Consejo/comité:                                                        | ~ |
|                            | ar<br>Comité de derecho<br>Comité DTIC<br>Consejo Académico<br>Comite prueba ing Emma |   |
|                            |                                                                                       |   |

## 2.1.5 Configuración

## 2.1.5.1 Usuarios

En esta sección se muestran los usuarios pertenecientes al consejo comité seleccionado, también se pueden crear nuevos usuarios, editar su información y asignar roles.

En el menú del lado izquierdo deber desplegar la opción de configuración y luego escoger "Usuarios"

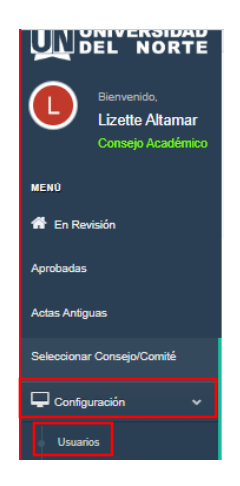

Se hace clic en Agregar nuevo usuario

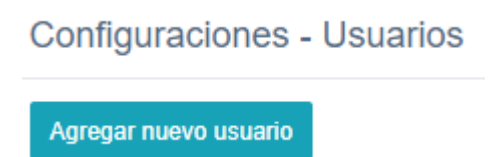

Y proceder a rellenar la información solicitada, luego de lo cual debe hacer clic en Crear.

| AGREGAR UN USUARIO  | × |
|---------------------|---|
| Nombre del usuario: |   |
| Giusepe Arcieri     |   |
| Usuario:            |   |
| garcieri            |   |
| Cargo:              |   |
| Superviso de Sala   |   |
| Crear               |   |

Terner en cuenta que cuando agrega a un nuevo usuario, este se agrega automáticamente como Miembro (Asistentes para los comités o miembros del consejo),

si el usuario va a ser las veces de invitado (invitados al consejo o al comité), usted debe editar a dicho usuario y realizar el cambio de Miembro a Invitado y guardar los cambios.

| <b>`</b>               |                                                           |                        |   |                      |
|------------------------|-----------------------------------------------------------|------------------------|---|----------------------|
| Bienvenido,            | Configura EDITAR R                                        | tOL                    | × |                      |
| Consejo Académico      | Informaci                                                 | ar Consejo:            |   |                      |
|                        | Consej                                                    | o Académico            | ~ |                      |
| •                      | Nombre Selecciona                                         | ar Rol:                |   |                      |
| En Revisión            | Giusepe A                                                 |                        | ~ |                      |
| oadas                  | Usuario Actuali                                           | zar rol Cancelar       |   |                      |
| Antiguas               | Corren                                                    |                        |   |                      |
| ccionar Consejo/Comité | garcieri@uninorte.edu.o                                   | 0                      |   |                      |
| Configuración 🗸        | Cargo                                                     |                        |   |                      |
|                        | Superviso de Sala                                         |                        |   |                      |
|                        | Firma                                                     |                        |   |                      |
|                        | Seleccionar archivo                                       | linguno archivo selec. |   |                      |
|                        |                                                           |                        |   |                      |
|                        | Guardar                                                   |                        |   |                      |
|                        | $\checkmark$                                              |                        |   |                      |
|                        | Roles Asignados:                                          |                        |   |                      |
|                        | Mostrar 10 🗸 registros                                    |                        |   | Buscar:              |
|                        | Rol                                                       | Consejo                |   | Eliminar             |
|                        | Miembro                                                   | Consejo Académico      |   | Î                    |
|                        | Mostrando registros del 1 al 1 de<br>total de 1 registros | un                     |   | Anterior 1 Siguiente |
|                        |                                                           |                        |   |                      |

## 2.1.5.2 Plantillas

En esta sección se muestran las plantillas de correos utilizadas para el envío de notificaciones a los usuarios y las plantillas predeterminadas para algunos campos del acta (Encabezado, participación del rector, orden del día).

## 2.2 Rol Miembro

Estos son las personas que hacen parte del consejo o del comité y que tiene voz y voto sobre el contenido de las actas.

## 2.2.1 En Revisión

En esta sección el miembro del consejo puede visualizar el acta y enviar comentarios al secretario, también puede enviar la aprobación correspondiente para el borrador del acta.

| Actas en Re  | evisión     |                    |                             |            |                   |          |
|--------------|-------------|--------------------|-----------------------------|------------|-------------------|----------|
| lostrar 10 🗸 | registros   |                    |                             |            | Buscar:           |          |
| ld Acta      | Estado Acta | Decisión Usuario   | Encabezado                  | Fecha      | Consejo           | Revisión |
| 10           | Revisión    | Pendiente Revisión | Consejo Académico - Acta 10 | 2023-02-07 | Consejo Académico | è        |

| ACTAS       |                                                                                                    | Daniel Nieto Pérez |
|-------------|----------------------------------------------------------------------------------------------------|--------------------|
| Revisión    | 1                                                                                                    |                    |
|             |                                                                                                    |                    |
|             | Fecha: 2023-02-07                                                                                                    |                    |
|             | Hora Inicio: 10:43:00                                                                                                    |                    |
|             | Hora Fin: 10:43:00                                                                                                    |                    |
|             | Secretario: Carlos Martínez Troncoso                                                                                                    |                    |
|             | Invitados:                                                                                                    |                    |
|             | Estado: Revisión                                                                                                    |                    |
|             | Intervención Del Rector                                                                                                    |                    |
|             | De acuerdo con la convocatoria efectuada en los términos del artículo Octavo del reglamento del<br>Consejo Académico, verificada la existencia de quorum, se dio inicio a la sesión la cual fue presidida<br>el Rector | por                |
|             | Orden Del Día                                                                                                    |                    |
|             | Sometido a consideración el orden del día fue anrobado así:                                                                                                    |                    |
|             | Guardar                                                                                                    |                    |
| Anexo(s)    |                                                                                                    |                    |
| Comentarios |                                                                                                    |                    |
|             |                                                                                                    |                    |
|             |                                                                                                    |                    |
| Decisión    |                                                                                                    | ام                 |
| Aprobar     |                                                                                                    | ~                  |
| Guardar     |                                                                                                    |                    |

Universidad del Norte, Km.5 Vía Puerto Colombia - Tel. (57) (5) 3509509 - Barranquilla, Colombia

Cuando se escriben los comentarios usted puede escoger si enviarlos solamente al secretario o si desea enviar el comentario a todos los miembros del consejo o comité.

| Comentarios                                      |                                                                                                  |
|--------------------------------------------------|--------------------------------------------------------------------------------------------------|
| De acuerdo con todo.                             |                                                                                                  |
|                                                  |                                                                                                  |
|                                                  |                                                                                                  |
| Decisión                                         |                                                                                                  |
| Enviar Comentarios ~                             |                                                                                                  |
| Aprobar                                          |                                                                                                  |
| Enviar Comentarios<br>Enviar Comentarios a Todos |                                                                                                  |
|                                                  |                                                                                                  |
|                                                  |                                                                                                  |
|                                                  | Universidad del Norte, Km.5 Via Puerto Colombia - Tel. (57) (5) 3509509 - Barranquilla, Colombia |

Luego de estar seguros de que está de acuerdo con el acta, usted puede hacer clic en Aprobar y luego en Guardar. Lo anterior, realiza el proceso de aprobación de su parte.

Para verificar que ya envió el aprobado en el Menú del lado izquierdo haga clic en Revisión y le mostrará que usted ya realizó la aprobación del acta

| trar 10 🗸          | registros                   |                  |                             |            | Buscar:           |                    |
|--------------------|-----------------------------|------------------|-----------------------------|------------|-------------------|--------------------|
| ld Acta            | Estado Acta                 | Decisión Usuario | Encabezado                  | Fecha      | Consejo           | Revisión           |
| 10                 | Revisión                    | Aprobada         | Consejo Académico - Acta 10 | 2023-02-07 | Consejo Académico | Ē                  |
| trando registros o | del 1 al 3 de un total de 3 | $\bigcirc$       |                             |            | Ar                | nterior 1 Siguient |

## 2.2.2 Aprobadas

En esta sección el miembro puede visualizar las actas aprobadas por el secretario en la plataforma.

| Id Acta | Estado Acta | Decisión           | Encabezado                       | Fecha      | Consejo           | Visualizar                                                                                                    |
|---------|-------------|--------------------|----------------------------------|------------|-------------------|----------------------------------------------------------------------------------------------------|
| 628-187 | Aprobado    | Pendiente Revisión | Consejo Académico - Acta 628-187 | 2022-10-24 | Consejo Académico | e e                                                                                                    |
| 635-194 | Aprobado    | Pendiente Revisión | Consejo Académico - Acta 635-194 | 2022-10-24 | Consejo Académico | 6                                                                                                    |
| 636-195 | Aprobado    | Pendiente Revisión | Consejo Académico - Acta 636-195 | 2022-10-24 | Consejo Académico | P                                                                                                    |
| 637-196 | Aprobado    | Pendiente Revisión | Consejo Académico - Acta 637-196 | 2022-10-24 | Consejo Académico | R                                                                                                    |
| 639-198 | Aprobado    | Pendiente Revisión | Consejo Académico - Acta 639-198 | 2022-10-24 | Consejo Académico | (The second second seco |

### 2.2.3 Actas Antiguas

En esta seccion se muestran las actas creadas previamente en la antigua plataforma, las cuales deben ser cargadas por el secretario previamente. También es posible visualizarlas y descargar el pdf correspondiente.

| trar 10 V registros                          |                   | Buscar: |                    |
|----------------------------------------------|-------------------|---------|--------------------|
| Encabezado                                   | Consejo           |         |                    |
| Acta 600-159 - 11 de febrero de 2020         | Consejo Académico | (CP)    |                    |
| Acta 601-160 - 4 de marzo de 2020            | Consejo Académico | (COL)   |                    |
| Acta 602-161 - 9 de junio de 2020            | Consejo Académico | Ē       |                    |
| Acta 603-162 - 28 de julio de 2020           | Consejo Académico | (COL)   |                    |
| Acta 604-163 - 4 de septiembre de 2020       | Consejo Académico | Ē       |                    |
| Acta 605-164 - 30 de octubre de 2020         | Consejo Académico | (COL)   |                    |
| Acta reunión CSU 6 de febrero                | Consejo Académico | (rer)   |                    |
| irando registros del 1 al 7 de un total de 7 |                   |         | Anterior 1 Siguier |

Universidad del Norte, Km.5 Via Puerto Colombia - Tel. (57) (5) 3509509 - Barranquilla, Colombia

## 2.2.4 Seleccionar Consejo

Esta opción permite seleccionar el consejo del cual el usuario quiere visualizar las actas. Un usuario puede pertenecerá varios consejos al tiempo y en cada uno puede tener roles y permisos diferentes.

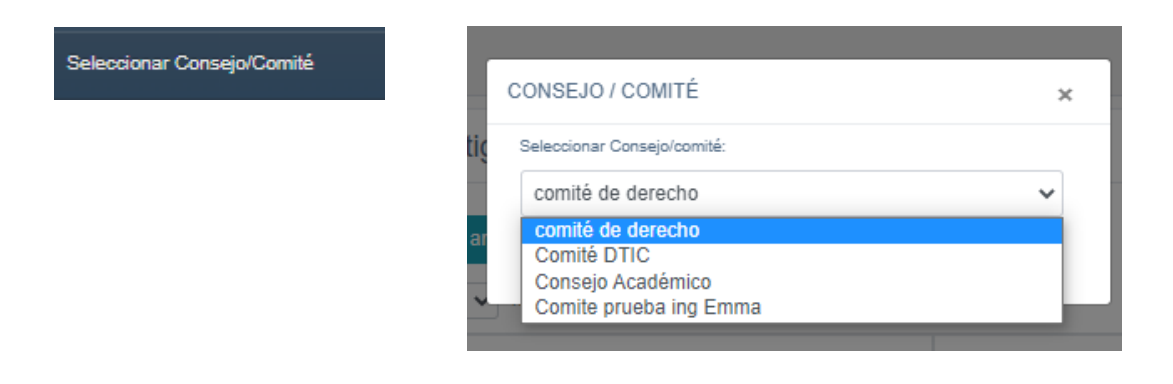